## **MODECOM FREETAB 2096 + / 8GB WHITE**

## Обновление прошивки >>> Android 4.1.1 Jelly Bean >>> версия 1

- Перед обновлением зарядить планшет
- Обновите стирает все данные с устройства
- Пожалуйста, обновите осуществляется в соответствии с инструкциями
- Для обновления необходимо подключить планшет к компьютеру

Первый запуск устройства после обновления может занять немного больше времени, чем обычно, чтобы начать и связан установки компонентов.

- 1. Подготовка планшета и соединительный кабель usb, который входит в таблетке
- 2. Нажмите на ссылку ниже, чтобы загрузить архивный файл с обновлением Android 4.1.1

http://freetab.eu/softy/ENG/Tablets/FreeTAB 2096 PLUS/Firmware/White Front/Android 4.1.1/Version 1/RU/Firmware 2096 android 4.1.1 version 1.zip

- **3.** Распакуйте файл **Firmware\_2096\_android\_4.1.1\_version\_1.zip** на компьютер или ноутбук, создаст каталог с именем Firmware\_2096\_android\_4.1.1\_version\_1
- 4. Запустите файл RKBatchTool.exe из каталога RKBatchTool\_v1.7

| Rockchip Batch Tool v1.7 |            |               |           |
|--------------------------|------------|---------------|-----------|
| Firmware:                |            |               | File      |
| FW Ver:                  | FW Time:   | Support Chip: |           |
| BOOT Ver:                | BOOT Time: |               |           |
|                          |            |               |           |
|                          |            |               |           |
|                          |            |               |           |
|                          |            |               |           |
|                          |            |               |           |
|                          |            |               |           |
|                          |            |               |           |
| MODECOM FreeTAB          |            |               |           |
| 1                        | 2          | 3             | 4         |
|                          |            |               |           |
| 5                        | 6          | 7             | 8         |
|                          |            |               |           |
|                          |            |               |           |
| Language Upgrade         | Restore    | Switch Clear  | Save Exit |

5. Выключите планшет, если он включен, и подключите кабель usb к компьютеру или ноутбуку. Нажмите и удерживайте кнопку V+ и Power, а затем нажмите кнопку Reset с помощью штифта и промолчать о 5 секунд кнопку V+ и Power, планшет распознается как "Неизвестное устройство", система, как ожидается, добавить драйверы быть добавлены с помощью диспетчера устройств

Драйверы находятся в **RKBatchTool\_v1.7\Rockusb\_v3.5\Rockusb** Водители могут быть добавлены к системе с помощью диспетчера устройств (Control Panel > Device Manager) или (Computer > Properties > Device Manager)

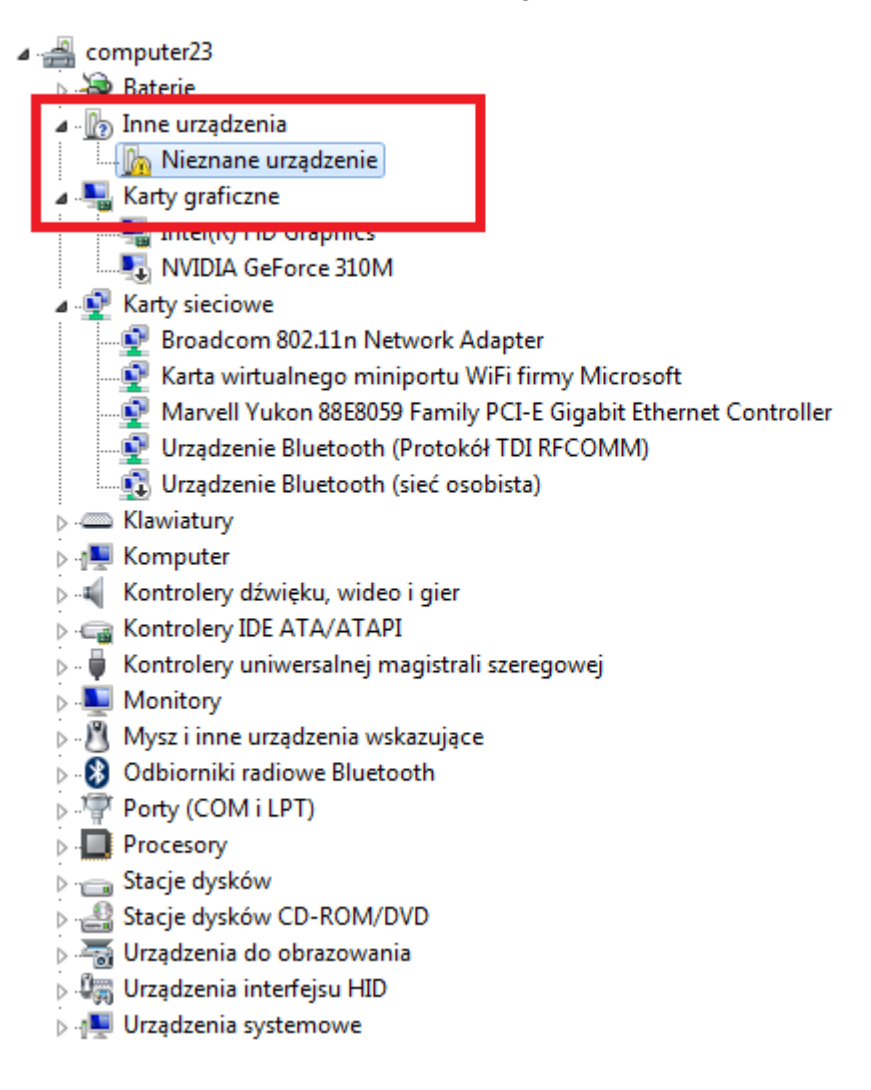

| computer23                                          |                                      |  |  |  |
|-----------------------------------------------------|--------------------------------------|--|--|--|
| 🕞 🦢 Baterie                                         |                                      |  |  |  |
| 🖌 🖟 Inne urządzenia                                 |                                      |  |  |  |
| 🦾 📠 Nieznane urządzowie                             |                                      |  |  |  |
| 🖌 🖳 Karty graficzne                                 | Aktualizuj oprogramowanie sterownika |  |  |  |
|                                                     | Wyłącz                               |  |  |  |
| NVIDIA GeForce                                      | Odinstaluj                           |  |  |  |
| 🖌 👰 Karty sieciowe                                  |                                      |  |  |  |
| Broadcom 802.11                                     | Skanuj w poszukiwaniu zmian sprzętu  |  |  |  |
| 💽 Karta wirtualnegi                                 | Właściwości                          |  |  |  |
| Marvell Yukon 88                                    |                                      |  |  |  |
| Urządzenie Bluetooth                                | (Protokół TDI RFCOMM)                |  |  |  |
| 🛄 🗓 Urządzenie Bluetooth                            | i (sieć osobista)                    |  |  |  |
| Klawiatury                                          |                                      |  |  |  |
| Komputer                                            |                                      |  |  |  |
| Kontrolery dźwięku, wide                            | eo i gier                            |  |  |  |
| N - Controlery IDE ATA/ATAPI                        |                                      |  |  |  |
| 🔉 – 🟺 Kontrolery uniwersalnej magistrali szeregowej |                                      |  |  |  |
| Monitory                                            |                                      |  |  |  |
| Mysz i inne urządzenia w                            | skazujące                            |  |  |  |
| Odbiorniki radiowe Bluetooth                        |                                      |  |  |  |
| Porty (COM i LPT)                                   |                                      |  |  |  |
| Procesory                                           |                                      |  |  |  |
| Stacje dysków                                       |                                      |  |  |  |
| Stacje dysków CD-ROM/DVD                            |                                      |  |  |  |
| Urządzenia do obrazowania                           |                                      |  |  |  |
| Urządzenia interfejsu HID                           | )                                    |  |  |  |
| Urządzenia systemowe                                |                                      |  |  |  |
|                                                     |                                      |  |  |  |

| ▲ definition of the second second     |        |
|----------------------------------------------------------------------------------------------------|--------|
| A - The urządzenia                                                                                                    |        |
| Nieznane urządzenie                                                                                                    |        |
| Karty graficzne                                                                                                    |        |
| State of the second second sec |        |
| 🕞 🧕 Kreator aktualizacji sterowników - Nieznane urządzenie                                                                                                    |        |
| W jaki sposób chcesz wyszukać oprogramowanie sterownika?                                                                                                    |        |
| Wyszukaj automatycznie zaktualizowane oprogramowanie<br>sterownika<br>System Windows wyszuka najnowsze oprogramowanie sterownika urządzenia n<br>tym komputerze i w Internecie, jeśli tej opcji nie wyłączono w ustawieniach<br>instalacji urządzenia.                                                                                                    | a      |
| Przeglądaj mój komputer w poszukiwaniu oprogramowania sterownika<br>Odszukaj i zainstaluj oprogramowanie sterownika ręcznie.                                                                                                    |        |
|                                                                                                    |        |
|                                                                                                    | Anuluj |

6. Drivers:

RKBatchTool\_v1.7\Rockusb\_v3.5\Rockusb\x64\win7 (для Windows 7 64-bit) RKBatchTool\_v1.7\Rockusb\_v3.5\Rockusb\x64\win8 (для Windows 8 64-bit) RKBatchTool\_v1.7\Rockusb\_v3.5\Rockusb\x64\vista (для Windows Vista 64-bit) RKBatchTool\_v1.7\Rockusb\_v3.5\Rockusb\x86\win7 (для Windows 7 32-bit) RKBatchTool\_v1.7\Rockusb\_v3.5\Rockusb\x86\win8 (для Windows 8 32-bit) RKBatchTool\_v1.7\Rockusb\_v3.5\Rockusb\x86\vista (для Windows Vista 32-bit)

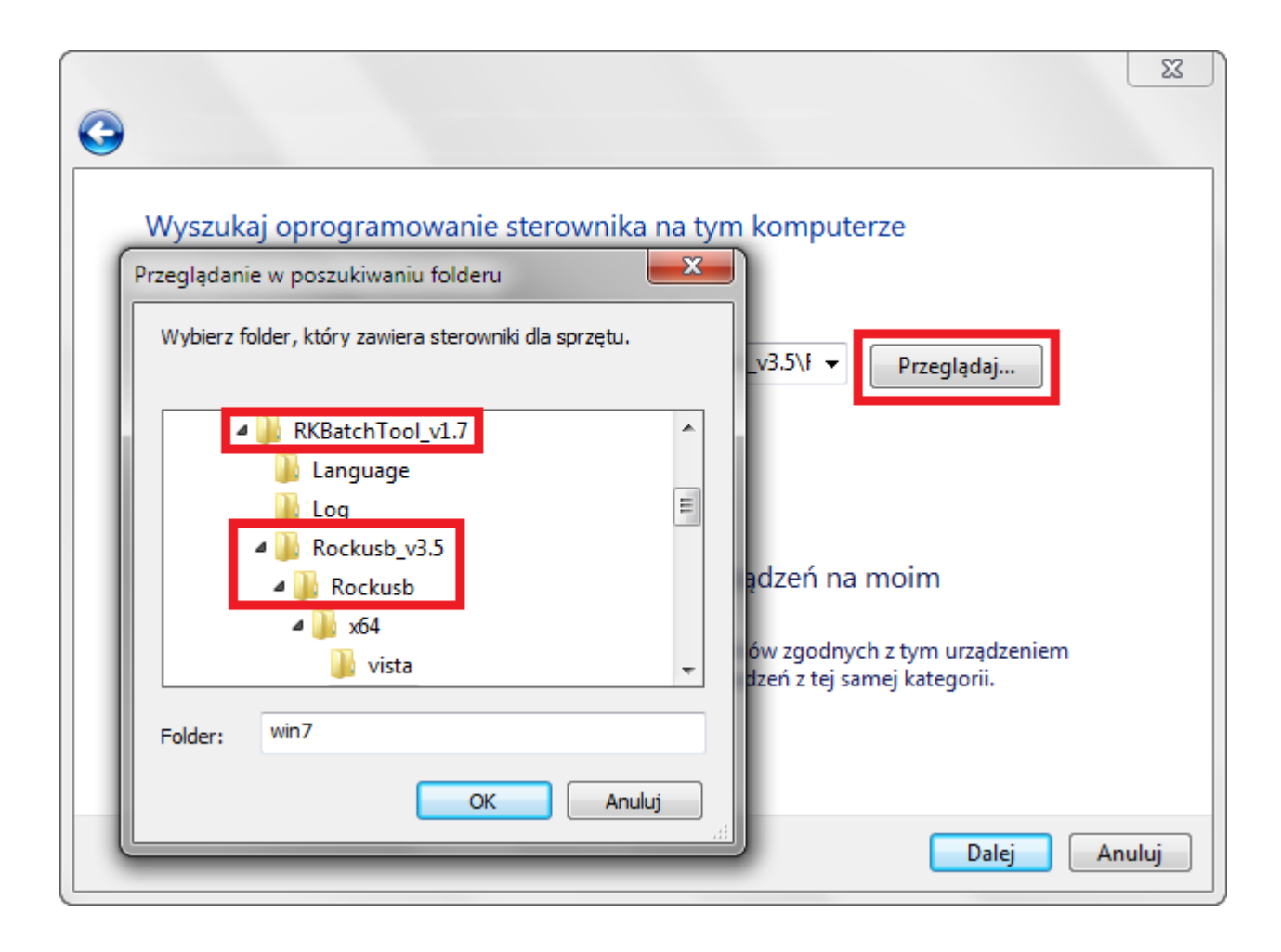

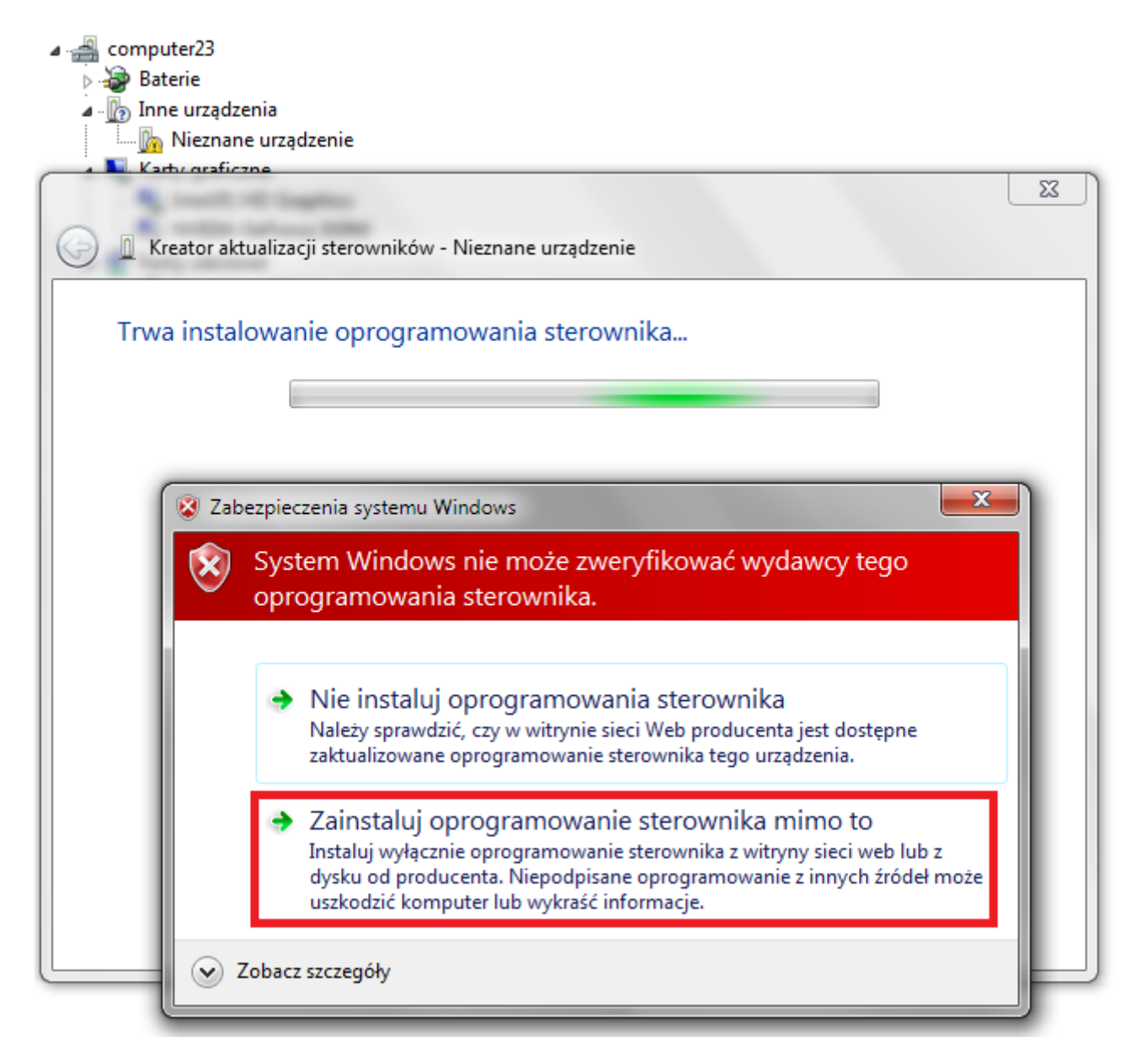

7. Контроллер был добавлен в систему, Вы можете продолжить работу с программой RKBatchTool

| ▲ a computer23                                                                       |
|--------------------------------------------------------------------------------------|
| > 😼 Baterie                                                                          |
| Inne urządzenia                                                                      |
| In Mieznane urządzenie                                                               |
|                                                                                      |
|                                                                                      |
| 💮 🔟 Kreator aktualizacji sterowników - RK30 Device                                   |
|                                                                                      |
| System Windows pomyślnie zaktualizował oprogramowanie sterownika                     |
|                                                                                      |
| System Windows zakończył instalowanie oprogramowania sterownika dla tego urządzenia: |
| system vindows zakonezyrinstalowanie oprogramowania sterownika dia tego urządzenia.  |
| PK20 Davies                                                                          |
| KK30 Device                                                                          |
|                                                                                      |
|                                                                                      |
|                                                                                      |
|                                                                                      |
|                                                                                      |
|                                                                                      |
|                                                                                      |
|                                                                                      |
|                                                                                      |
|                                                                                      |
|                                                                                      |
| Zambaii                                                                              |
| Zamknij                                                                              |
| N Proceson/                                                                          |

 Если водители были должным образом квадратных 1 бледно-зеленый, щелчок File и выберите файл с именем Firmware\_2096\_android\_4.1.1\_version\_1.img из каталога Firmware\_2096\_android\_4.1.1\_version\_1

| Rockchip Batch Tool v1.7 |                        |               |           |
|--------------------------|------------------------|---------------|-----------|
| Firmware:                |                        |               | File      |
| FW Ver:<br>BOOT Ver:     | FW Time:<br>BOOT Time: | Support Chip: |           |
|                          |                        |               |           |
|                          |                        |               |           |
|                          |                        |               | · · · ·   |
|                          |                        |               |           |
| MODECOM FreeTAB          | 2                      | 3             | 4         |
| 2-1-1                    |                        |               |           |
| 5                        | 6                      | 7             | 8         |
|                          |                        |               |           |
| Language Upgrade         | Restore                | Switch Clear  | Save Exit |

| Rockchip Batch Tool v1.7          |                                                                                                    |
|-----------------------------------|----------------------------------------------------------------------------------------------------|
| Firmware:<br>FW Ver:<br>BOOT Ver: | FW Time:     Support Chip:       BOOT Time:                                                                                                    |
|                                   | Otwieranie         Szukaj w:       Firmware_MODEL_android_VERSIO         Nazwa       Data modyfikacji         Nazwa       Data modyfikacji         Tj       KKBatchTool v1.7 |
|                                   | Firmware_MODEL_android_VERSION                                                                                                    |
| MODECOM FreeT                     | Nazwa pliku:  Pliki typu: Firmware(*.img) Anuluj                                                                                                    |
| 5<br>Language Upg                 | rade Restore Switch Clear Save Exit                                                                                                    |

9. щелчок Upgrade, Программа начнет процедуру обновления, эта операция занимает несколько минут

| 🌄 Rockchip Bat                                                                 | tch Tool v1.7            |            |                     |               |      | - C X |
|--------------------------------------------------------------------------------|--------------------------|------------|---------------------|---------------|------|-------|
| Firmware: C:\Firmware_MODEL_android_VERSION\Firmware_MODEL_android_VERSION.img |                          |            |                     |               |      | File  |
| FW Ver:                                                                        | 4.2.02                   | FW Time:   | 2013-07-26 15:29:15 | Support Chip: | RK31 |       |
| BOOT Ver:                                                                      | 1.24                     | BOOT Time: | 2013-06-21 16:59:45 |               |      |       |
| Loading firm<br>Loading firm                                                   | ware<br>ware Finished.   |            |                     |               |      |       |
| - MODEC                                                                        | OM FreeTAB<br>1<br>2-1-1 | 2          |                     | 3             | 4    |       |
|                                                                                | 5                        | 6          |                     | 7             | 8    |       |
| Language                                                                       | Upgrade                  | Restore    | Switch              | Clear         | Save | Exit  |

| 🕞 Rockchip Bat                                                                                                    | ch Tool v1.7                                                                                                    |                                                                                                    |                     |               |      |      |
|----------------------------------------------------------------------------------------------------|----------------------------------------------------------------------------------------------------|----------------------------------------------------------------------------------------------------|---------------------|---------------|------|------|
| Firmware:                                                                                                    | Firmware: C:\Firmware_MODEL_android_VERSION\Firmware_MODEL_android_VERSION.img                                                                                                    |                                                                                                    |                     |               |      |      |
| FW Ver:                                                                                                    | 4.2.02                                                                                                    | FW Time:                                                                                               | 2013-07-26 15:29:15 | Support Chip: | RK31 |      |
| BOOT Ver:                                                                                                    | 1.24                                                                                                    | BOOT Time:                                                                                             | 2013-06-21 16:59:45 |               |      |      |
| (Layer 2-1-1)<br>(Layer 2-1-1)<br>(Layer 2-1-1)<br>(Layer 2-1-1)<br>(Layer 2-1-1)<br>(Layer 2-1-1)<br>(Layer 2-1-1)<br>(Layer 2-1-1)<br>(Layer 2-1-1)<br>(Layer 2-1-1)<br>(Layer 2-1-1) | <ul> <li>Get FlashInfo S</li> <li>Prepare IDB State</li> <li>Prepare IDB Succession</li> <li>Download IDB State</li> <li>Download IDB State</li> <li>Reset Device State</li> <li>Wait For Loader</li> <li>Wait For Loader</li> <li>Test Device State</li> <li>Test Device State</li> <li>Download Firmwat</li> </ul> | uccess<br>rt<br>cess<br>art<br>iccess<br>art<br>iccess<br>Start<br>Success<br>rt<br>iccess<br>re Start |                     |               |      |      |
| MODEC                                                                                                    | OM FreeTAB                                                                                                    | 2                                                                                                    |                     | 3             | 4    |      |
| Downlo                                                                                                    | ad (84%)                                                                                                    |                                                                                                    |                     |               |      |      |
|                                                                                                    | 5                                                                                                    | 6                                                                                                    |                     | 7             | 8    |      |
| Language                                                                                                    | Upgrade                                                                                                    | Restore                                                                                                | Switch              | Clear         | Save | Exit |

| 💭 Rockchip Batch Tool v1.7                                                                                                    |                                                                                                    |                   |                       |                 |      |      |  |
|----------------------------------------------------------------------------------------------------|----------------------------------------------------------------------------------------------------|-------------------|-----------------------|-----------------|------|------|--|
| Firmware:                                                                                                    | C:\Firmware_MOD                                                                                                    | DEL_android_VERS] | ON\Firmware_MODEL_and | oid_VERSION.img |      | File |  |
| FW Ver:                                                                                                    | 4. 2. 02                                                                                                    | FW Time:          | 2013-07-26 15:29:15   | Support Chip:   | RK31 |      |  |
| BOOT Ver:                                                                                                    | 1.24                                                                                                    | BOOT Time:        | 2013-06-21 16:59:45   |                 |      |      |  |
| (Layer 2-1-1)<br>(Layer 2-1-1)<br>(Layer 2-1-1)<br>(Layer 2-1-1)<br>(Layer 2-1-1)<br>(Layer 2-1-1)<br>(Layer 2-1-1)<br>(Layer 2-1-1)<br>(Layer 2-1-1)<br>(Layer 2-1-1)<br>(Layer 2-1-1) | Layer 2-1-1> Download IDB Success         Layer 2-1-1> Reset Device Start         Layer 2-1-1> Reset Device Success         Layer 2-1-1> Wait For Loader Start         Layer 2-1-1> Wait For Loader Success         Layer 2-1-1> Test Device Start         Layer 2-1-1> Test Device Start         Layer 2-1-1> Test Device Start         Layer 2-1-1> Test Device Success         Layer 2-1-1> Download Firmware Start         Layer 2-1-1> Download Firmware Success         Layer 2-1-1> Reset Device Start         Layer 2-1-1> Reset Device Start         Layer 2-1-1> Reset Device Start         Layer 2-1-1> Reset Device Start         Layer 2-1-1> Reset Device Start         Layer 2-1-1> Reset Device Start         Layer 2-1-1> Reset Device Start         Layer 2-1-1> Reset Device Success         ************************************ |                   |                       |                 |      |      |  |
| MODEC                                                                                                    | OM FreeTAB                                                                                                    | 2                 |                       | 3               | 4    |      |  |
|                                                                                                    | 5                                                                                                    | 6                 | l                     | 7               | 8    |      |  |
| Language                                                                                                    | Upgrade                                                                                                    | Restore           | Switch                | Clear           | Save | Exit |  |

Обновление успешно установлено, выключите его и отсоедините программного обеспечения планшета с компьютера

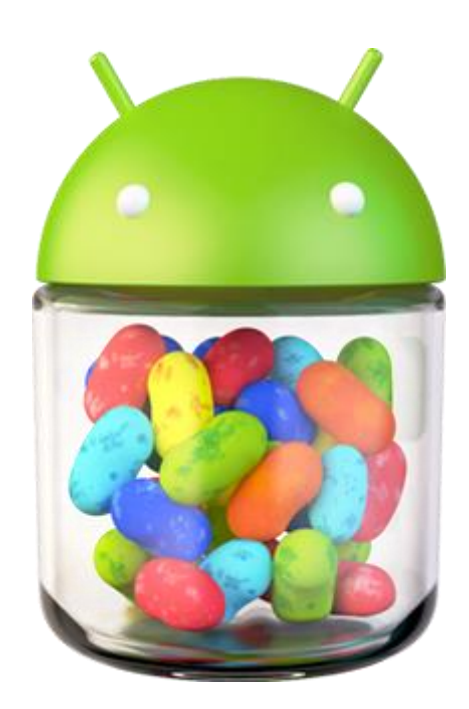